## EZ-IP HD IR variálható lencsés hálózati csőkamera

Gyors üzembe helyezési útmutató

Version 1.0.1

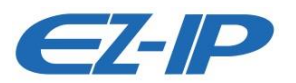

## Előszó

Köszönjük, hogy hálózati kameránkat választotta.

Ez a felhasználói kézikönyv útmutatóul szolgál a termék használatához.

Kérjük, figyelmesen olvassa el a következő óvintézkedéseket és figyelmeztetéseket, mielőtt használná ezt a terméket.

Kérjük, őrizze meg ezt a felhasználói kézikönyvet esetleges későbbi felhasználásra.

## Fontos óvintézkedések és figyelmeztetések

### Elektromos biztonság

- A telepítést és üzemeltetést a helyi elektromos biztonsági előírásoknak megfelelően kell végezni.
- Az áramforrásnak meg kell felelnie a SELV (alacsony feszültségű berendezések biztonsága) szabvány követelményeinek, illetve a bemeneti feszültségnek meg kell felelnie az informatikai eszközök biztonságára vonatkozó nemzetközi szabvány (IEC 60950-1) előírásainak. További információért tekintse meg a készülék címkéjén szereplő műszaki adatokat.
- A készülék működtetése előtt ellenőrizze, hogy a tápegység megfelelő-e.
- Az épület kábelezési rendszerébe könnyen hozzáférhető kikapcsoló berendezést kell beépíteni.
- Ügyeljen arra, hogy ne tapossa le vagy nyomja össze a tápkábelt, különösen a dugót, a konnektort és a készülékből kivezetett csatlakozót.
- Nem vállalunk felelősséget vagy kötelezettséget a helytelen kezelés vagy telepítés által okozott esetleges tűzesettel vagy áramütéssel kapcsolatban.

### Környezet

- Ne irányítsa a készüléket erős fényforrások felé, például lámpafény és napfény, mert az erős fényforrások elmosódott képet vagy fénykoszorút eredményezhetnek, ami nem tekinthető a készülék hibájának, és befolyásolhatják a töltéskapcsolt eszköz (CCD) vagy a kiegészítő fémoxid félvezető (CMOS) élettartamát.
- Ne helyezze a készüléket nedves vagy poros környezetbe, különösen meleg vagy hideg hőmérsékletű, vagy olyan helyekre, ahol erős elektromágneses sugárzás vagy instabil világítás van.
- A belső alkatrészek károsodásának elkerülése érdekében tartsa távol a kamerát víztől vagy más folyadéktól.
- Tartsa távol a beltéri egységet esőtől vagy nedvességtől, hogy elkerülje a rövidzárlatot és az ebből eredő tűzesetet.
- A túlhevülés elkerülése érdekében biztosítsa az akadálytalan szellőzést.
- A készüléket a megengedett páratartalom- és hőmérséklettartományon belül szállítsa, használja és tárolja.

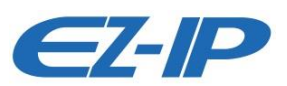

- Szállítás, tárolás és telepítés közben tilos a készüléket erős igénybevételnek, nagy rázkódásnak vagy fröccsenő víznek kitenni.
- A készülék szállítása során a készülék becsomagolására használjon szabványos gyári csomagolást vagy azzal egyenértékű anyagot.
- A készüléket szakemberek által hozzáférhető helyre kell telepíteni (a szakembereknek figyelemmel kell tudniuk kísérni az készülék használatát).

### Üzemeltetés és napi karbantartás

- Az égési sérülések elkerülése érdekében ne érjen kézzel a készülék hőleadó részéhez.
- Ne szerelje szét a készüléket, mert nem tartalmaz olyan részeket, amelyeket maguk a felhasználók meg tudnak javítani. Ellenkező esetben a szakszerűtlen szétszerelés vízszivárgást vagy képminőségromlást okozhat.
- Kérjük, vegye fel a kapcsolatot a vevőszolgálattal, hogy kicserélje a szárítószert, amikor az zölddé válik. (A szárítószer nem gyári tartozék)
- A villámvédelem fokozása érdekében ajánlott a készüléket villámhárítóval együtt használni.
- Javasoljuk, hogy a készülék megbízhatóságának növelése érdekében a földelési nyílásokat földelje le.
- Ne érjen kézzel a CCD, illetve a CMOS optikai alkatrészhez. Légfúvó segítségével lefújhatja a lencse felületén lévő port vagy szennyeződést. Szükség esetén használjon alkohollal megnedvesített száraz ruhát, amellyel óvatosan törölje le a port.
- A készülék tisztításához használjon száraz, puha ruhát. Ha a port nehéz eltávolítani, kérjük, törölje le enyhe tisztítószerrel kissé megnedvesített ruhával, majd száraz ruhával tisztítsa meg a készüléket. Ne használjon illékony oldószereket, például alkoholt, benzolt, hígítót vagy súroló hatású erős tisztítószereket, mert ez károsítja a felületi bevonatot, illetve csökkenti az készülék munkateljesítményét.
- A készülék beszerelésekor vagy használatakor ne érintse meg vagy törölje le kézzel a kupolafedél felületét, mert ez egy optikai készülék. Piszokfolt esetén használjon olajmentes puha kefét vagy légfúvót, mellyel óvatosan eltávolíthatja a szennyeződést. Zsír- vagy ujjlenyomatfolt esetén puha ruhával óvatosan törölje le a vízcseppet vagy az olajat, és várjon, amíg megszárad, majd használjon alkohollal vagy tisztítószerrel átitatott olajmentes pamutszövetet vagy lencsetisztító-papírt, amellyel törölje át a lencsét a középponttól kifelé haladva, amíg tiszta nem lesz.
- Nem vállalunk felelősséget a jogosulatlan módosítások vagy javítási kísérletek által okozott problémákért.
- A kupolafedél egyfajta optikai alkatrész, kérjük, ne érintse meg vagy törölje le a fedőlapot a telepítés és az alkalmazás során, por, zsírfolt vagy ujjlenyomat esetén használjon dietiléterbe mártott nedvszívó pamutot vagy vízbe mártott puha ruhát, mellyel óvatosan törölje le. Használhat légfúvó pisztolyt a por eltávolításához, amennyiben a fedél porral szennyezett.

### Figyelmeztetések

Kérjük, erősítse meg a hálózat, az eszközadatok és a személyes adatok védelmét, és tegye meg a megfelelő intézkedéseket a készülék hálózati biztonságának biztosítása érdekében, beleértve többek között az erős jelszó használatát, a jelszó rendszeres módosítását, a firmware legújabb verzióra történő frissítését, a számítógépes hálózat elkülönítését és így

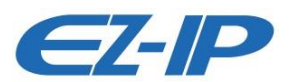

tovább. Néhány régi verziójú IP-kamera firmware-je esetében az ONVIF jelszó nem módosul automatikusan, miután a rendszer fő jelszavát módosította. Frissítse a kamera firmware-jét, vagy manuálisan frissítse az ONVIF jelszót.

- A lopás elkerülése érdekében kérjük, a bejelentkezés után módosítsa az alapértelmezett jelszót.
- Használja a gyártó által biztosított szabványos alkatrészeket, és gondoskodjon róla, hogy a készülék telepítését és javítását szakmérnökök végezzék.
- A képérzékelő felületét nem érheti lézersugár olyan környezetben, ahol lézerberendezések működnek.
- Ne használjon két vagy több áramforrást a készülékhez, különben károsíthatja a készüléket.

## Jogi nyilatkozat

- Ez a kézikönyv csak tájékoztató jellegű. Kérjük, további részletekért tekintse meg az aktuális terméket.
- A felhasználói felületen előfordulhatnak kisebb eltérések, és eltérés lehet bizonyos adatok valódi értéke és a kézikönyvben megadott érték között, például olyan okok miatt, hogy a tényleges környezet nem stabil. Bármilyen kétség vagy vita felmerülése esetén kérjük, olvassa el a vállalat leírását.
- Minden terv és szoftver előzetes írásbeli értesítés nélkül változhat. A kézikönyvet a termékfrissítésnek megfelelően rendszeresen frissítjük előzetes bejelentés nélkül.
- Ha bármilyen probléma merül fel a készülék használatakor, kérjük, lépjen kapcsolatba a szállítóval vagy az ügyfélszolgálattal.
- Kérjük, vegye fel a kapcsolatot az ügyfélszolgálattal a legújabb eljárással és a kiegészítő dokumentációval kapcsolatban.
- További információért keresse fel weboldalunkat vagy forduljon a helyi szervizmérnökhöz.
- A vállalat nem vállal felelősséget a kézikönyvnek nem megfelelő üzemeltetés által okozott semmiféle veszteségért.
- Bármilyen bizonytalanság vagy ellentmondás esetén kérjük, olvassa el a végső leírást.

## Szabályozási információk

## FCC információk

#### 1.1 FCC-feltételek:

Ez a készülék megfelel az FCC-szabályzat 15. részében foglaltaknak. Az üzemeltetés az alábbi két feltétel függvénye:

- A készülék nem bocsáthat ki káros interferenciát
- A készüléknek el kell viselnie minden kapott interferenciát, a nem kívánt működést okozó interferenciát is beleértve.

#### 1.2 FCC-megfelelőség :

A berendezés a vonatkozó tesztek eredményei szerint megfelel az FCC szabályzat 15. cikke értelmében a digitális eszközökre vonatkozó követelményeknek. A követelmények célja, hogy megfelelő védelmet biztosítsanak a káros interferencia ellen. A berendezés rádiófrekvenciás

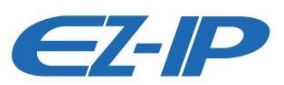

energiát hoz létre, használ, és sugározhat, és nem megfelelő telepítés, illetve nem rendeltetésszerű használat esetén káros interferenciát okozhat a rádiókommunikációban. Azonban nincs garancia arra, hogy egy adott konfigurációban nem lép fel interferencia. Amennyiben a berendezés zavarja a rádió- vagy televízióadás vételét (ezt a berendezés be- és kikapcsolásával lehet megállapítani), próbálja meg az interferenciát a következő lépésekkel megszüntetni:

- Forgassa el vagy helyezze át a vevőantennát.
- Növelje meg a berendezés és a vevőegység közötti távolságot.
- Csatlakoztassa a berendezést a vevőegységétől eltérő áramkörön lévő aljzathoz.
- Kérjen segítséget a forgalmazótól vagy egy tapasztalt rádió- vagy tévészerelőtől.

#### Megjegyzés

- További részletekért nézze meg a lemezt, ellenőrizze és töltse le a megfelelő felhasználói kézikönyvet és eszközt.
- A telepítés előtt kérjük, nyissa ki a csomagot, és ellenőrizze, hogy valamennyi alkatrészt tartalmazza.
- A lehető leghamarabb lépjen kapcsolatba a helyi viszonteladóval, ha valami megsérült a csomagban.

| Tartozék neve                      | Mennyiség | Tartozék neve      | Mennyiség |
|------------------------------------|-----------|--------------------|-----------|
| Hálózati kamera                    | 1         | Fúrósablon         | 1         |
| Gyors üzembe helyezési<br>útmutató | 1         | Vízálló csatlakozó | 1         |
| Csavarkészlet                      | 1         | CD                 | 1         |
| Csavarkulcs                        | 1         | -                  |           |

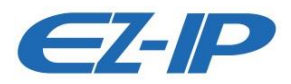

# Tartalomjegyzék

| 1 | Rögzíte | őkeret 7 -                                    |
|---|---------|-----------------------------------------------|
|   | 1.1     | A készülék külső kábele 7 -                   |
|   | 1.2     | Keret és méretek 8 -                          |
| 2 | A kész  | ülék felszerelése 9 -                         |
|   | 2.1     | 2.1 SD-kártya behelyezése (Opcionális) 9 -    |
|   | 2.2     | A készülék rögzítése 9 -                      |
|   | 2.3     | A készülék kábelének csatlakoztatása 10 -     |
|   | 2.4     | A készülék dőlésszögének beállítása 14 -      |
|   | 2.5     | A fókusztávolság beállítása (Opcionális) 14 - |
| 3 | Hálóza  | ti konfiguráció 15 -                          |
|   | 3.1     | Eszköz inicializálása 15 -                    |
|   | 3.2     | Az IP-cím módosítása 17 -                     |
|   | 3.3     | Bejelentkezési felület 18 -                   |

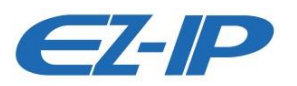

## 1 Rögzítő keret

## 1.1 A készülék külső kábele

#### Megjegyzés

- Az alábbi ábra kizárólag tájékoztató jellegű, amely a kábelcsatlakozó funkciójának bemutatására szolgál.
- A különböző modellek között különbség van a kábelszerkezet tekintetében, bővebb információért, kérjük, tekintse meg a konkrét terméket.

A kábellel kapcsolatos adatok a következő ábrán láthatók. Lásd az **Hiba! A hivatkozási forrás** nem található.

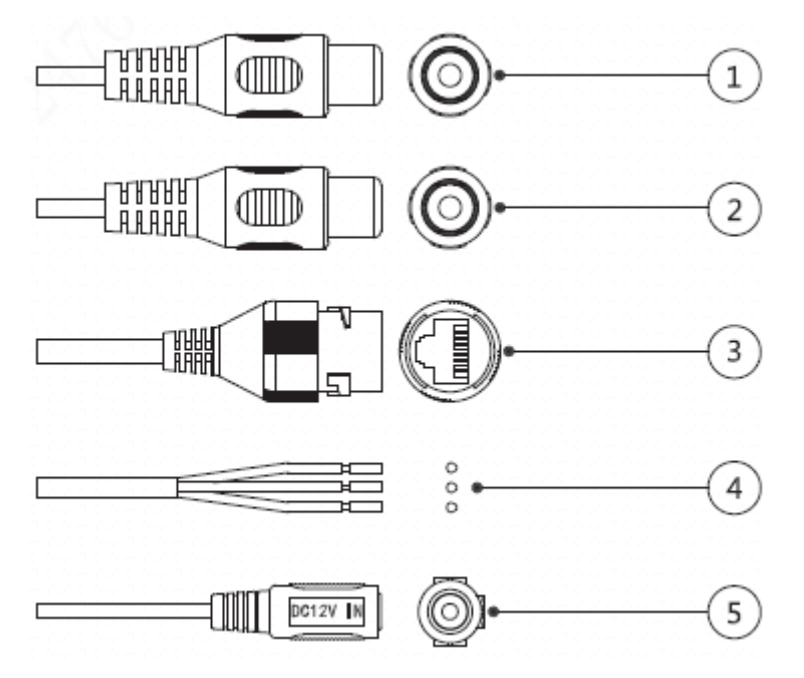

1-1 ábra

Részletesebb információkért lásd az Hiba! A hivatkozási forrás nem található.ot.

| Ssz. | Port         | Port Neve                     | Csatlakozó       | Megjegyzés                                                                 |
|------|--------------|-------------------------------|------------------|----------------------------------------------------------------------------|
| 1    | AUDIO IN     | Hang<br>bemeneti<br>port      | RCA              | Analóg hang bemeneti port, ide<br>csatlakoztatható pl. a mikrofon          |
| 2    | AUDIO<br>OUT | Hang<br>kimeneti port         | RCA              | Hang kimeneti port (pl. hangszóró)                                         |
| 3    | LAN          | Hálózati port                 | Ethernet<br>port | Csatlakoztassa a szabványos Ethernet-kábelt.                               |
| 4    | I/O          | I/O port                      | -                | Riasztás ki-/bemeneti jel, bővebb információt<br>az 1-2 táblázatban talál. |
| 5    | Power        | Táp<br>bemeneti<br>csatlakozó | -                | Tápcsatlakozó. Bemeneti feszültség 12V DC.                                 |

1-1 Táblázat

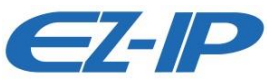

| Port<br>Név | Port szám | Port név   | Funkció                                                                          |
|-------------|-----------|------------|----------------------------------------------------------------------------------|
|             | 1         | ALARM_IN1  | Riasztás bemeneti port, ki/be<br>kapcsoló jelet fogad külső riasztó<br>forrásból |
| I/O<br>Port | 2         | ALARM_OUT1 | Riasztás kimeneti port, riasztás<br>kimeneti jelet ad már külső<br>eszközöknek   |
|             | 3         | ALARM_GND  | Földelés csatlakozó.                                                             |

1-2 Táblázat

## 1.2 Keret és méretek

#### Megjegyzés

Az alábbi ábra kizárólag tájékoztató jellegű, amely a készülék méretének bemutatására szolgál. A mértékegység mm. Lásd az **Hiba! A hivatkozási forrás nem található.**.

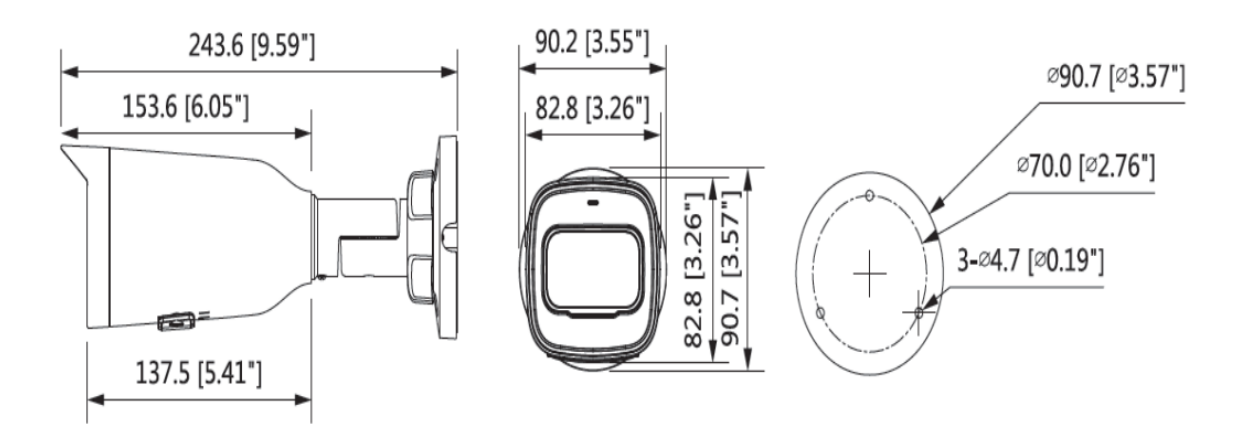

1-2 ábra

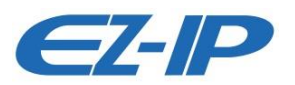

## 2 A készülék felszerelése

## 2.12.1 SD-kártya behelyezése (Opcionális)

#### Megjegyzés

- Kérjük, helyezze be az SD-kártyát, ha a készülék rendelkezik SD-kártyanyílással, és használatához SD-kártya szükséges.
- Néhány készülék nem rendelkezik alsó fedéllel és SD-kártyanyílással, további részletekért tekintse meg a konkrét készüléket.
- Az SD-kártya behelyezése előtt kérjük, áramtalanítsa a készüléket.

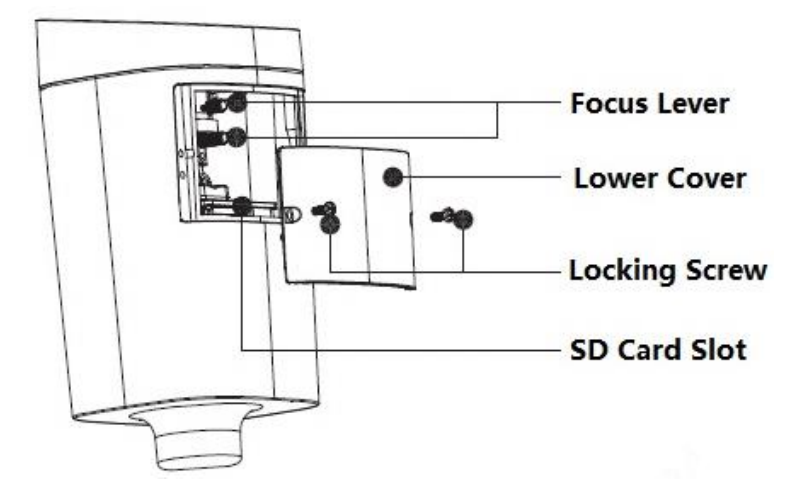

2-1. ábra

| Focus Lever   | Fókuszkar       |
|---------------|-----------------|
| Lower Cover   | Alsó fedél      |
| Locking Screw | Rögzítőcsavar   |
| SD Card Slot  | SD-kártyanyílás |

#### <u>1. lépés</u>

Egy keresztcsavarhúzó segítségével lazítsa meg az alsó fedélen található rögzítőcsavart, majd vegye le az alsó fedelet.

#### <u>2. lépés</u>

Amint az a 2-1 látható, keresse meg az SD-kártya nyílását, állítsa be az SD-kártya irányát, helyezze be megfelelően a kártyát a nyílásba.

#### <u>3. lépés</u>

A keresztcsavarhúzó segítségével húzza meg a rögzítőcsavart, majd helyezze vissza az alsó fedelet.

## 2.2 A készülék rögzítése

#### Megjegyzés

A szerelési felületnek meg kell tartania a kamera és a keret össztömegének legalább háromszorosát.

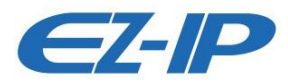

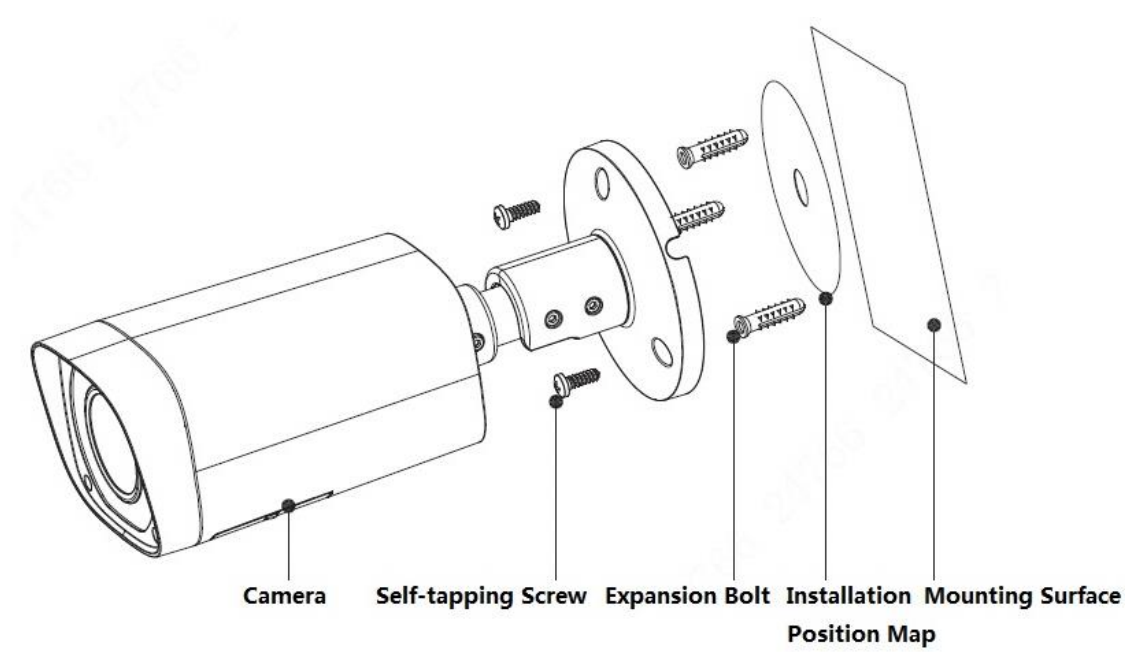

| Camera                    | Kamera            |
|---------------------------|-------------------|
| Self-tapping Screw        | Önmetsző csavar   |
| Expansion Bolt            | Dübel             |
| Installation Position Map | Fúrósablon        |
| Mounting Surface          | Szerelési felület |

#### <u>1. lépés</u>

Vegye ki a fúrósablont a tartozékokat tartalmazó zacskóból, erősítse fel a szerelési felületre (fal vagy mennyezet), és fúrjon lyukakat a fúrósablonon megjelölt furathelyeken.

#### 2. lépés

Vegye ki a dübeleket a tartozékokat tartalmazó zacskóból, és helyezze be őket az előbb kifúrt szerelési lyukakba.

#### <u>3. lépés</u>

Vezesse ki a kábelt a kábelkivezető nyíláson keresztül, választhat alsó kábelezést vagy oldalsó kábelezést.

- Alsó kábelezés: közvetlenül a szerelési felületről vezesse el a kábelt, ami hatékonyan védi a kábelt.
- Oldalsó kábelezés: húzza ki a kábelt a kábelvezetékből, ami megakadályozhatja a kábel sérülését.

#### <u>4. lépés</u>

Vegye ki az önmetsző csavart, igazítsa hozzá a keret talapzatán lévő szerelési lyukat a szerelési felületen lévő dübelekre, majd az önmetsző csavar segítségével rögzítse a készüléket a szerelési felületen.

### 2.3 A készülék kábelének csatlakoztatása

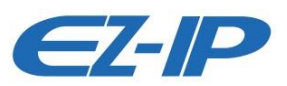

- Csatlakoztassa a készülék megfelelő tápkábelét, video kimeneti, audiokábelét és RS485 vezérlőkábelét az előírásoknak megfelelően, majd tekerje körbe szigetelőszalaggal a csatlakozásokat azok vízállóvá tétele érdekében.
- Csatlakoztassa a riasztó bemeneti és kimeneti csatlakozóját a külső kábelhez a "Riasztási bemenet/kimenet csatlakozó csatlakoztatása" szerint, majd tekerje körbe szigetelőszalaggal a csatlakozást annak vízállóvá tétele érdekében.
- Csatlakoztassa a hálózati kábelt az eszközkábel megfelelő hálózati portjához a "Vízálló csatlakozó felszerelése (Opcionális)" szerint.

#### Riasztási bemenet/kimenet csatlakozó csatlakoztatása Megjegyzés

Egyes készülékek nem támogatják a riasztási funkciót, ami nem alkalmazható erre a fejezetre. <u>1. lépés</u>

Csatlakoztassa a riasztási bemeneti eszközt az IO port I riasztási bemenetéhez.

Amikor a bemeneti jel alapjárati vagy földelt, a készülék különböző állapotokat vehet fel a riasztási bemeneti porton. Amikor a bemeneti jel 3,3 V-ra van csatlakoztatva, vagy készenléti állapotban van, a készülék "1" logikai értéket vesz fel. Amikor a bemeneti jel földelt, a készülék "0" logikai értéket vesz fel.

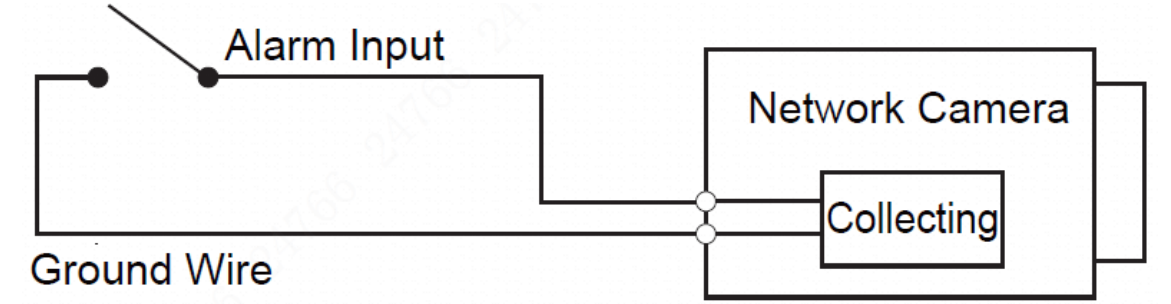

| Alarm Input    | Riasztó bemenet |
|----------------|-----------------|
| Ground Wire    | Földelő vezeték |
| Network Camera | Hálózati kamera |
| Collecting     | Kollektor       |

#### <u>2. lépés</u>

Csatlakoztassa a riasztási kimeneti eszközt a bemeneti/kimeneti kábel riasztási kimenetéhez, a riasztási kimenet egy nyitott kollektoros áramkör kimenete, amely külsőleg csatlakoztatja a 10K felhúzó ellenállást a 3,3 V-hoz.

**A mód**: Szint alkalmazása. Riasztási kimenet magas és alacsony szintű, a riasztási kimenet nyitott kollektor, a felhúzó ellenállást kívülről kell növelni, hogy normálisan működjön. Maximum külső felhúzó szint 5 V, maximum portáram 5 mA. A külső felhúzó ellenállás növelése után a kimeneti jel alapértéke magas szintű (külső felhúzó feszültség), és riasztási kimenet esetén alacsony szintre vált (amikor a munkaáram 5 mA, a kimeneti feszültség kisebb, mint 0,8 V). **B mód**: Kapcsoló alkalmazása. A riasztási kimenet a külső áramkör működtetésére szolgál, maximum áram 30 mA, maximum feszültség 5 V, ezen érték felett relé beiktatása javasolt.

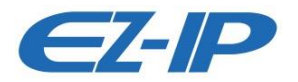

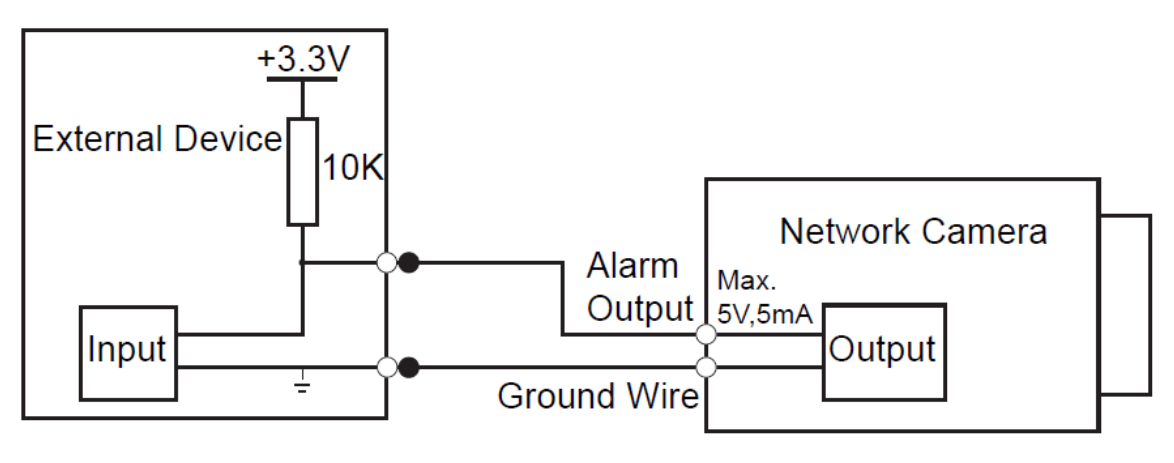

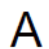

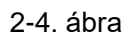

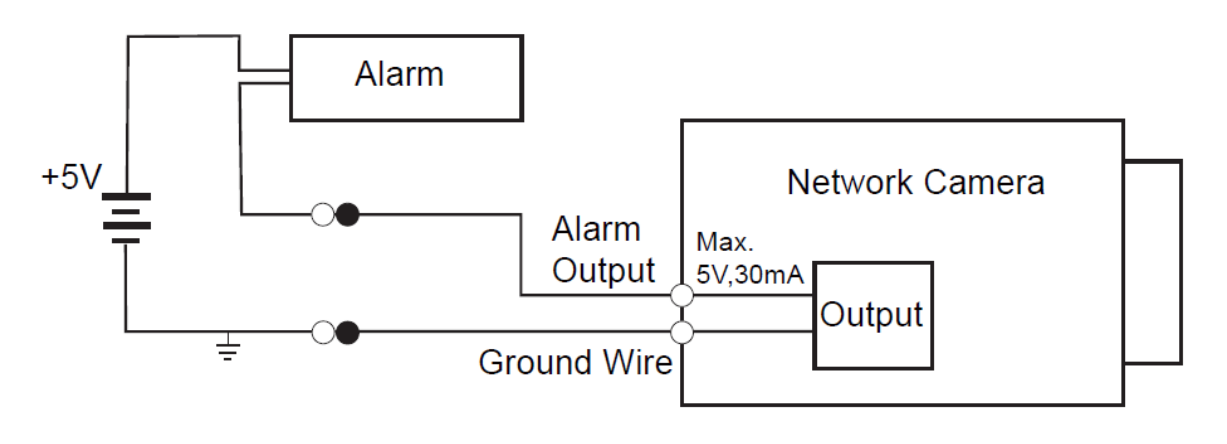

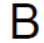

2-5. ábra

| External Device | Külső eszköz      |
|-----------------|-------------------|
| Input           | Bemenet           |
| Alarm Output    | Riasztási kimenet |
| Ground Wire     | Földelő vezeték   |
| Network Camera  | Hálózati kamera   |
| Output          | Kimenet           |

#### <u>3. lépés</u>

Nyissa meg a böngészőt, végezze el a riasztási bemenetre és kimenetre vonatkozó megfelelő beállításokat a riasztás beállítása felületen.

- A böngészőben a riasztási bemenet megfelel az IO portkábel riasztási bemenetének. A megfelelő NO, NC bemenetet a riasztási bemeneti eszközön riasztáskor generált magas és alacsony szintű jelnek megfelelően kell beállítani.
- Állítsa be a riasztási kimenetet a böngészőn, a riasztási kimenet megfelel a riasztási kimeneti terminálnak, amely az IO portkábel riasztási kimeneti portja.

#### A vízálló csatlakozó felszerelése (Opcionális)

A vízálló csatlakozó hálózati porthoz történő csatlakoztatásnak folyamata a 2-6 látható.

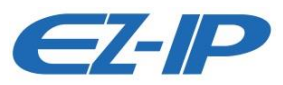

#### Megjegyzés

Ezt a műveletet akkor kell végrehajtania, ha a készülék vízálló csatlakozóval van ellátva és kültéri használatra készült.

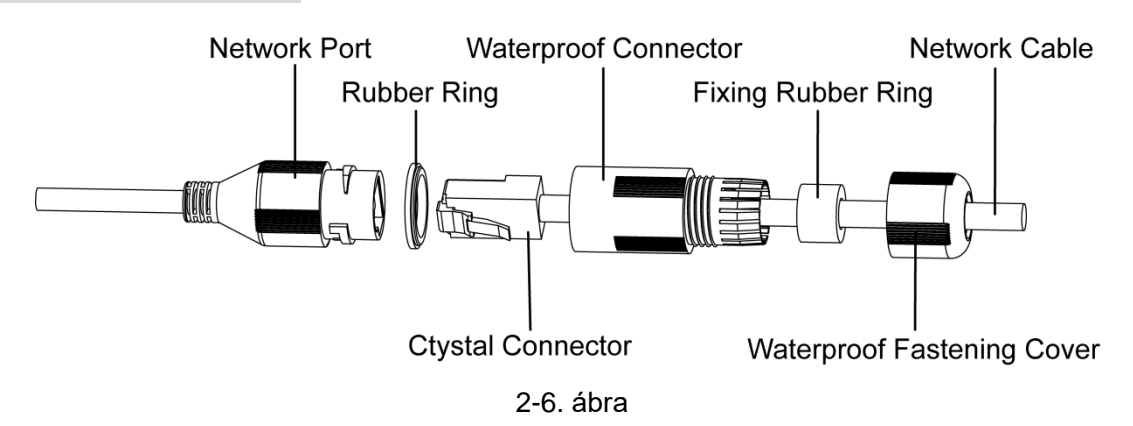

| Network Port               | Hálózati port           |
|----------------------------|-------------------------|
| Rubber Ring                | Gumigyűrű               |
| Crystal Connector          | Kristály csatlakozódugó |
| Waterproof Connector       | Vízálló összekötőelem   |
| Fixing Rubber Ring         | Rögzítő gumigyűrű       |
| Waterproof Fastening Cover | Vízhatlan zárósapka     |
| Network Cable              | Hálózati kábel          |

#### <u>1. lépés</u>

Fordítsa a hornyos részt kifelé, és helyezze be a gumigyűrűt a hálózati portba úgy, hogy a gumigyűrű keskenyebb felével kifelé álljon, és helyezze be a rögzítő gumigyűrűt a vízálló összekötőelembe.

#### <u>2. lépés</u>

Vezesse át a hálózati kábelt kristályfej nélkül a vízálló összekötőelemen, a rögzítő gumigyűrűn és a vízhatlan zárósapkán, erősítse fel a hálózati kábel kristályfejét a hálózati kábel végére.

#### <u>3. lépés</u>

Illessze a vízálló összekötőelemet a hálózati portra, és forgassa el az óramutató járásával megegyező irányba, hogy a hálózati portot és a vízálló összekötőelemet szilárdan rögzítse.

#### <u>4. lépés</u>

Illessze a vízhatlan zárósapkát a vízálló összekötőelemre, és forgassa el az óramutató járásával megegyező irányba, hogy a vízálló összekötőelemet és a vízhatlan zárósapkát szilárdan rögzítse.

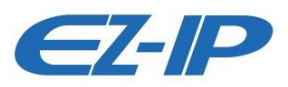

## 2.4 A készülék dő lésszögének beállítása

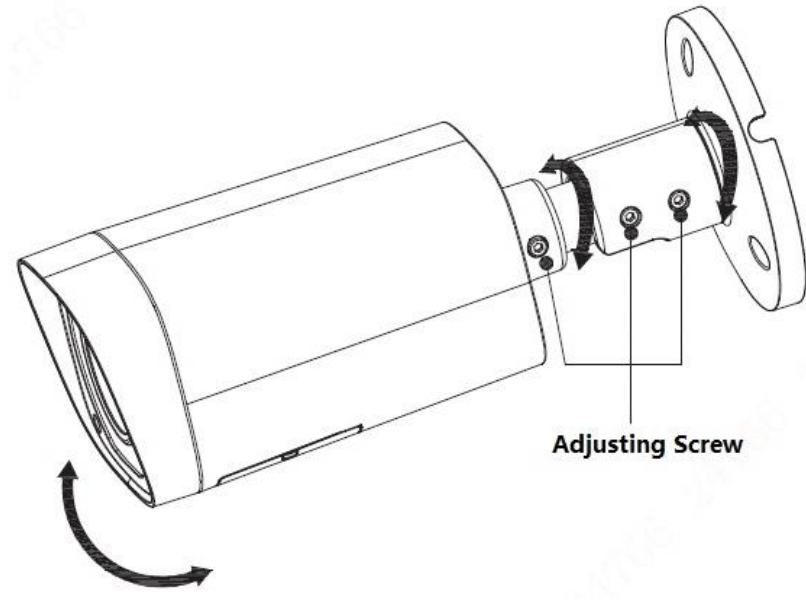

2-7. ábra

| Adjusting Screw | Állítócsavar |
|-----------------|--------------|
|                 |              |

#### <u>1. lépés</u>

Egy csavarhúzó segítségével lazítsa meg az állítócsavart.

#### 2. lépés

Állítsa be a készülék UDLR-jét, és állítsa be a megfigyelési irányt a követelménynek megfelelően.

#### <u>3. lépés</u>

Csavarhúzóval húzza meg az állítócsavart.

## 2.5 A fókusztávolság beállítása (Opcionális)

#### Megjegyzés

A következő lépéseket kell végrehajtania, ha az eszköz alsó fedéllel van ellátva, és a fókusztávolságot kell beállítani.

#### <u>1. lépés</u>

Egy keresztcsavarhúzó segítségével lazítsa meg a 2-1 látható rögzítőcsavart, majd vegye le az alsó fedelet.

#### <u>2. lépés</u>

Állítsa be a fókuszkart, és pontosan keresse meg az eszköz megfigyelési irányát külső fókuszálással határozza meg pontosabban az eszköz megfigyelési irányát.

#### <u>3. lépés</u>

Szerelje vissza az alsó fedelet a helyére, és szorosan húzza meg a rögzítőcsavart a keresztcsavarhúzóval.

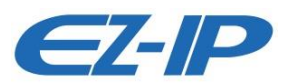

## 3 Hálózati konfiguráció

Az eszköz inicializálása és az IP-cím módosítása a "Gyors konfigurációs eszköz" (Quick Configuration Tool) segítségével történik; a WEB felületen is inicializálhatja az eszközt, és módosíthatja az IP-címet. További részletekért olvassa el a *WEB használati útmutatót* (WEB Operation Manual) a lemezen.

#### Megjegyzés

- El kell végeznie az inicializálást, ha az első alkalommal használja az eszközt vagy a készüléket visszaállítják a gyári alapbeállításra. Csak néhány eszköz támogatja az inicializálási funkciót.
- Az inicializálást csak akkor lehet végrehajtani, ha az eszköz IP-címe (alapértelmezés szerint 192.168.1.108) és a számítógép IP-címe ugyanabban a hálózati szegmensben található.
- A kamera hálózathoz való zökkenőmentes hozzáférésének biztosítása érdekében kérjük, hogy az elérhető IP szegmenst a tényleges hálózati környezetnek megfelelően tervezze meg.
- Az alábbi adatok csak tájékoztató jellegűek; a különböző modellek különböző felületekkel rendelkezhetnek.

## 3.1 Eszköz inicializálása

#### <u>1. lépés</u>

Kattintson duplán a "ConfigTool.exe"-re, és nyissa meg a gyors konfigurációs eszközt.

#### <u>2. lépés</u>

Kattintson az keresés beállítása (Search Setting) gombra, a rendszer megjeleníti a Beállítás (Setting) párbeszédpanelt.

#### <u>3. lépés</u>

Állítsa be az eszköz hálózati szegmensét, bejelentkezési felhasználónevét és jelszavát, majd kattintson az **OK** gombra. A rendszer megjeleníti a talált eszközöket a keresés befejezése után.

#### <u>4. lépés</u>

Válassza ki az inicializálást igénylő eszközöket, majd kattintson az **Inicializálás** (Initialization) gombra. A rendszer megjeleníti az **Eszköz inicializálása** (Device Initialization) felületet, amely a 3-1 látható.

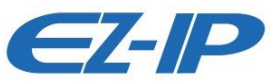

| unit(s) of device have not been initialized |                                                                                                    |  |
|---------------------------------------------|----------------------------------------------------------------------------------------------------|--|
| Username                                    | admin                                                                                                    |  |
| New Password                                |                                                                                                    |  |
|                                             | Weak Medium Strong                                                                                                    |  |
| Confirm Password                            |                                                                                                    |  |
|                                             | The password shall be 8-32 digits. It is a combination<br>of number(s),letter(s),symbol(s) with at least two kinds<br>of them. |  |
| Email Address                               | (for password reset)                                                                                                    |  |
| ***                                         | personal places ast personal again in Search Satur                                                                             |  |

3-1 ábra

| Device Initialization                          | Eszköz inicializálása                              |
|------------------------------------------------|----------------------------------------------------|
| 2 unit(s) of device have not been initialized  | 2 eszközegység nincs inicializálva                 |
| Username                                       | Felhasználónév                                     |
| New Password                                   | Új jelszó                                          |
| Weak                                           | Gyenge                                             |
| Medium                                         | Közepes                                            |
| Strong                                         | Erős                                               |
| Confirm Password                               | Jelszó megerősítése                                |
| The password shall be 8-32 digits. It is a     | A jelszónak 8-32 számjegyből kell állnia. Ez       |
| combination of number(s), letter(s), symbol(s) | szám(ok), betű(k), szimbólum(ok)                   |
| with at least two kinds of them.               | kombinációja legalább kétféle módon.               |
| Email Address                                  | E-mail cím                                         |
| for password reset                             | a jelszó visszaállításához                         |
| *After you have set new password, please set   | *Miután új jelszót állított be, kérjük, ismét adja |
| password again in Search Setup.                | meg a jelszót a Keresés beállítása menüben.        |
| Initialize                                     | Inicializálás                                      |

#### <u>5. lépés</u>

Állítson be új jelszót, és erősítse meg a jelszót, jelölje be az **E-mail cím** jelölőnégyzetet, és írja be az e-mail címét.

#### Megjegyzés

A jelszó 8 és 32 karakter között lehet; ez szám(ok), betű(k) és szimbólum(ok) kombinációja lehet, legalább kétféleképpen (kivéve "", "", ";", "&"). Kérjük, állítson be magas biztonságú jelszót a erős és gyenge jelszavakra vonatkozó promptnak megfelelően.

#### <u>6. lépés</u>

Kattintson az Inicializálás gombra, a rendszer elkezdi az eszköz inicializálását.

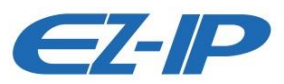

✓ azt jelenti, hogy az inicializálás sikerült; <sup>▲</sup> azt jelenti, hogy az inicializálás sikertelen. További részletekért kattintson az ikonra.

#### <u>7. lépés</u>

Az eszköz inicializálásának befejezéséhez kattintson az **OK** gombra.

### 3.2 Az IP-cím módosítása

#### <u>1. lépés</u>

Kattintson duplán a "ConfigTool.exe"-re, és nyissa meg a gyors konfigurációs eszközt.

#### 2. lépés

Kattintson az keresés beállítása (Search Setting) gombra, a rendszer megjeleníti a Beállítás (Setting) párbeszédpanelt.

#### <u>3. lépés</u>

Állítsa be az eszköz hálózati szegmensét, bejelentkezési felhasználónevét és jelszavát, majd kattintson az **OK** gombra. A rendszer megjeleníti a talált eszközöket a keresés befejezése után.

#### <u>4. lépés</u>

Válassza ki azokat az eszközöket, amelyek IP-címét módosítani kell, majd kattintson a

IP Batch Modify IP

gombra. A rendszer megjeleníti az IP cím módosítása (Modify IP Address)

párbeszédpanelt, amely a 3-2 látható.

| Modify IP Address         |                            |               | ×  |
|---------------------------|----------------------------|---------------|----|
| Mode                      | <ul> <li>Static</li> </ul> | O DHCP        |    |
| Start IP                  | 192 . 168 .                | 8 . 2 Same IP |    |
| Subnet Mask               | 255 . 255 .                | 0.0           |    |
| Gateway                   | 192 . 168 .                | 8 . 1         |    |
| Selected number of device | s: <b>2</b>                |               | ОК |

#### 3-2 ábra

| Modify IP Address          | IP-cím módosítása             |
|----------------------------|-------------------------------|
| Mode                       | Mód                           |
| Static                     | Statikus                      |
| Start IP                   | Kezdő IP-cím                  |
| Same IP                    | Azonos IP-cím                 |
| Subnet Mask                | Alhálózati maszk              |
| Gateway                    | Átjáró                        |
| Selected number of devices | A kiválasztott eszközök száma |

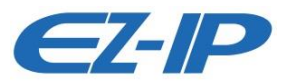

<u>5. lépés</u>

Állítsa a módot **Statikus**ra, és adja meg a tervezett kezdő IP-címet, alhálózati maszkot és átjárót. **Megjegyzés** 

Ha DHCP-kiszolgáló van a hálózatban, állítsa be a módot DHCP-ként, akkor az eszköz

automatikusan megszerzi az IP-címet a DHCP-kiszolgálóról.

#### <u>6. lépés</u>

Az eszköz IP-címének módosításának befejezéséhez kattintson az **OK** gombra.

### 3.3 Bejelentkezési felület

#### <u>1. lépés</u>

Nyissa meg az IE böngészőt, írja be a kamera módosított IP-címét a címsorba, majd nyomja meg az **Enter** gombot. Kérjük, a kezelőfelületen szereplő utasítások szerint járjon el, ha az felületen elérhető a **Szoftverlicenc-szerződés** (Software License Agreement) és az **Online frissítés** (Online Upgrade) útmutatója.

#### 2. lépés

Adja meg a felhasználónevet és a jelszót, kattintson a **Bejelentkezés** (Login) gombra.

#### <u>3. lépés</u>

Az első bejelentkezéshez kattintson a **Kattintson ide a bővítmény letöltéséhez** (Click Here to Download Plug-in) parancsra, telepítse a vezérlőket a rendszer utasításai szerint. A vezérlők telepítése után megjelenik a 3-3 látható fő felület.

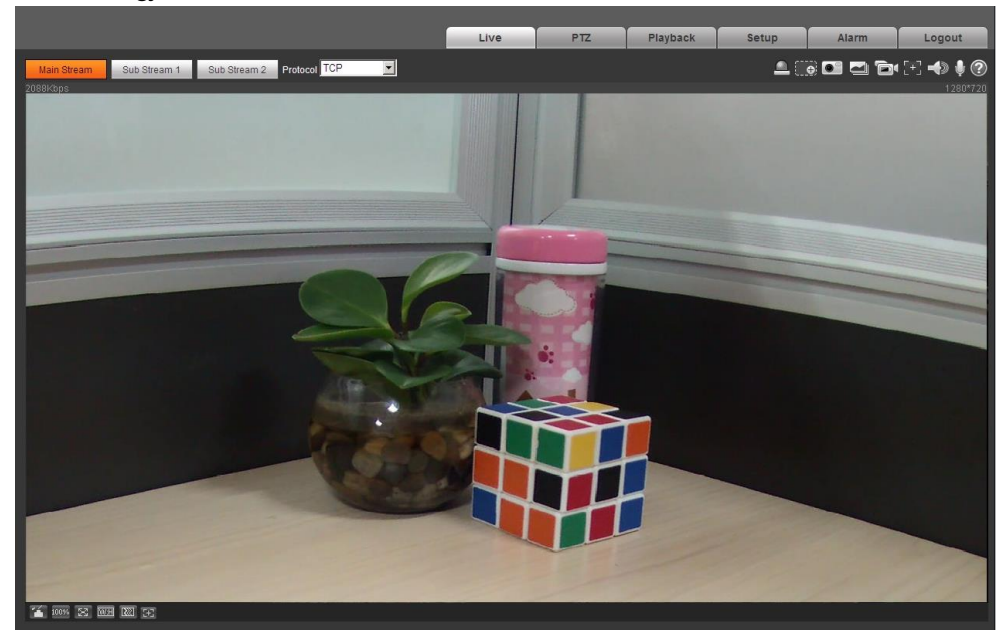

3-3 ábra

| Main Stream | Elsődleges adatfolyam |
|-------------|-----------------------|
| Sub Stream  | Másodlagos adatfolyam |
| Protocol    | Protokoll             |
| Live        | Élő                   |
| Playback    | Visszajátszás         |
| Setup       | Beállítás             |
| Alarm       | Riasztás              |
| Logout      | Kijelentkezés         |